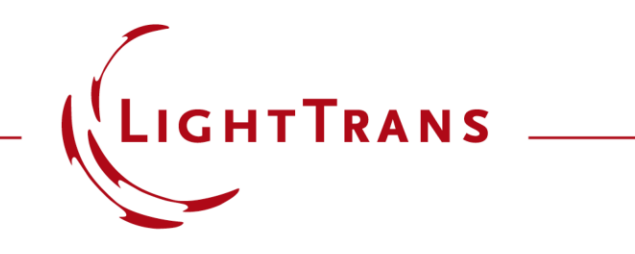

#### **How to Format VirtualLab Fusion Results**

#### Abstract

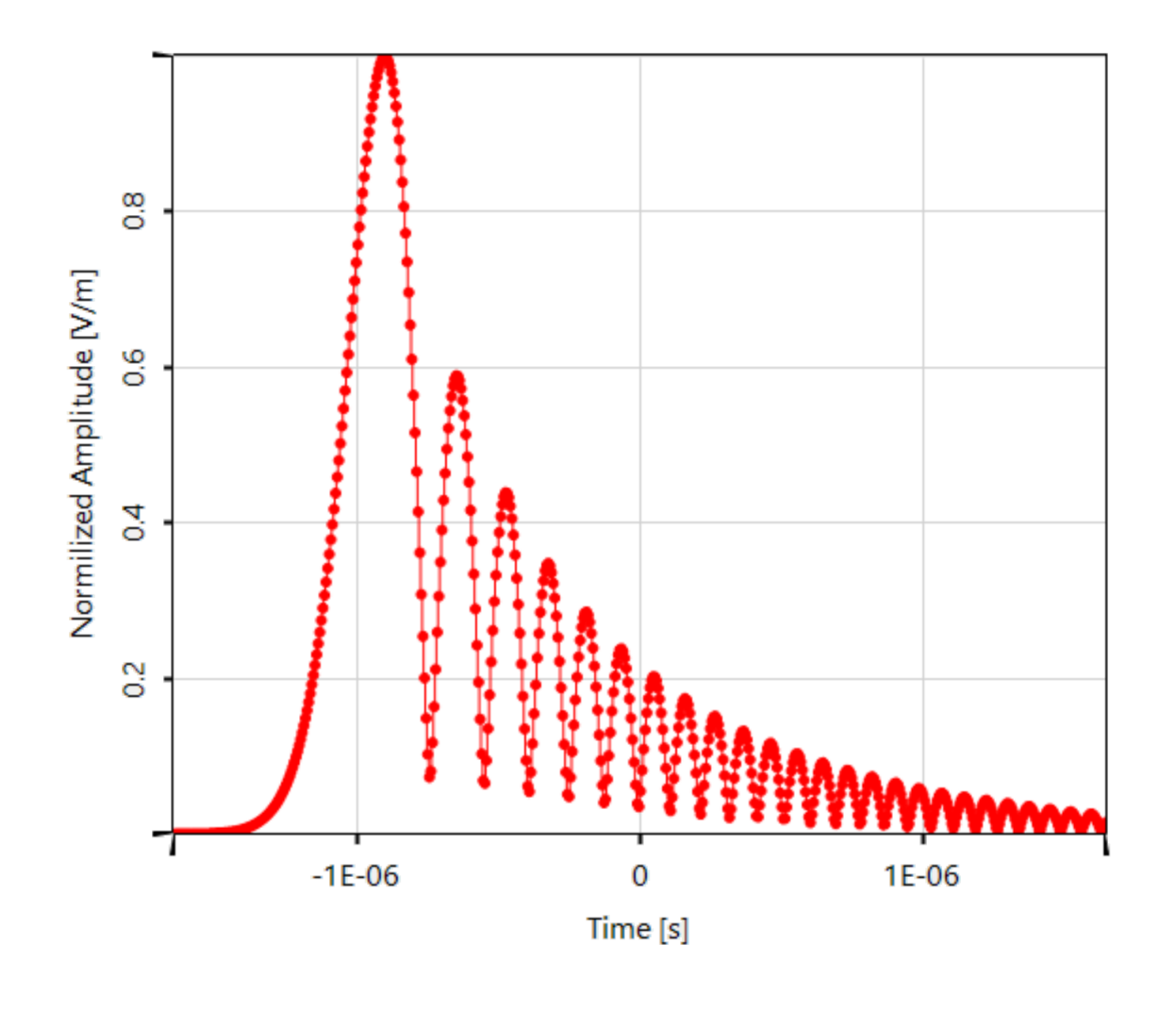

While providing handy tools to obtain fast and accurate results for a desired optical task is the main purpose of any optical simulation software, the value of a versatile post processing should not be underestimated. The adaption of the appearance of the resulting data enables to either fit specific requirements for a publication in a journal or reports, but moreover to emphasize and highlight interesting aspects of the results. In this Use Case different options for the customization of detector results in VirtualLab Fusion are demonstrated. These tools can be utilized for usual 2D field representations, but also for 1D cross-sectional data and multigraphs.

### This Use Case Shows ....

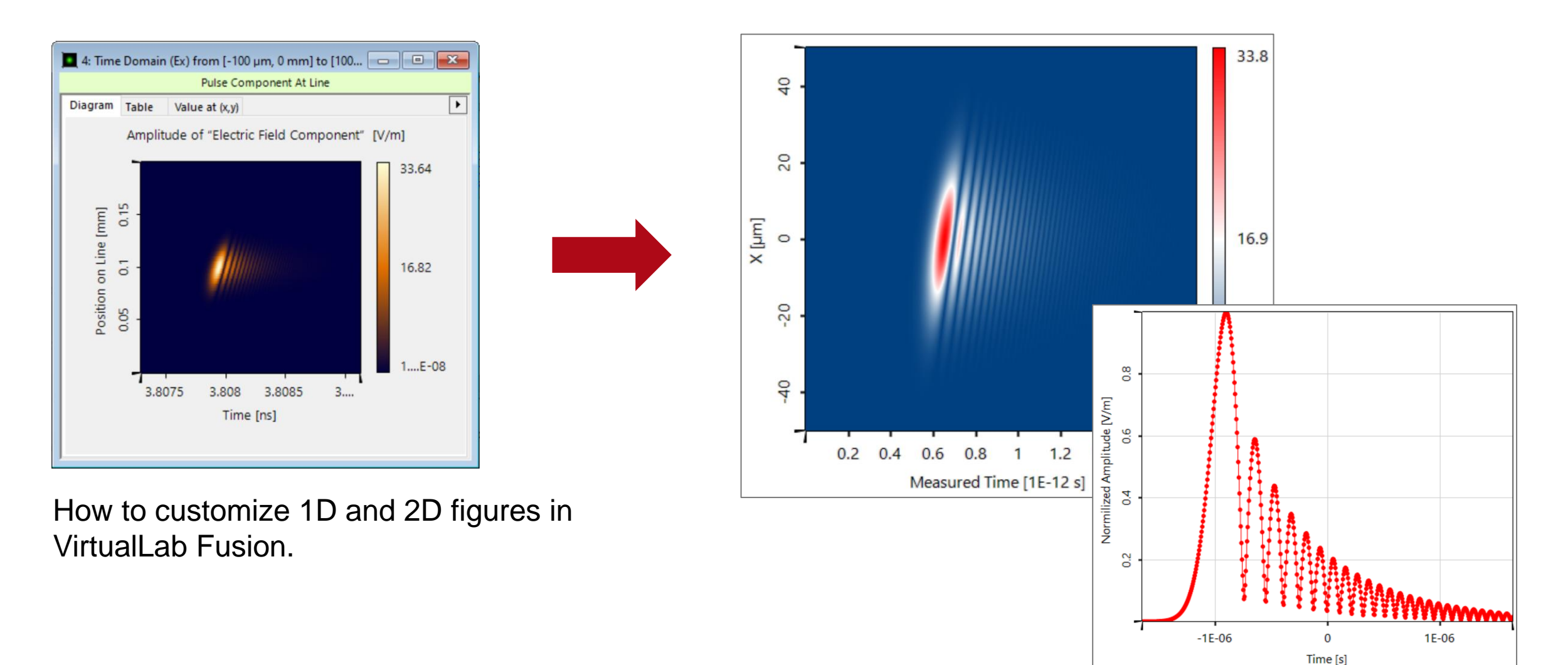

#### **Color Schemes**

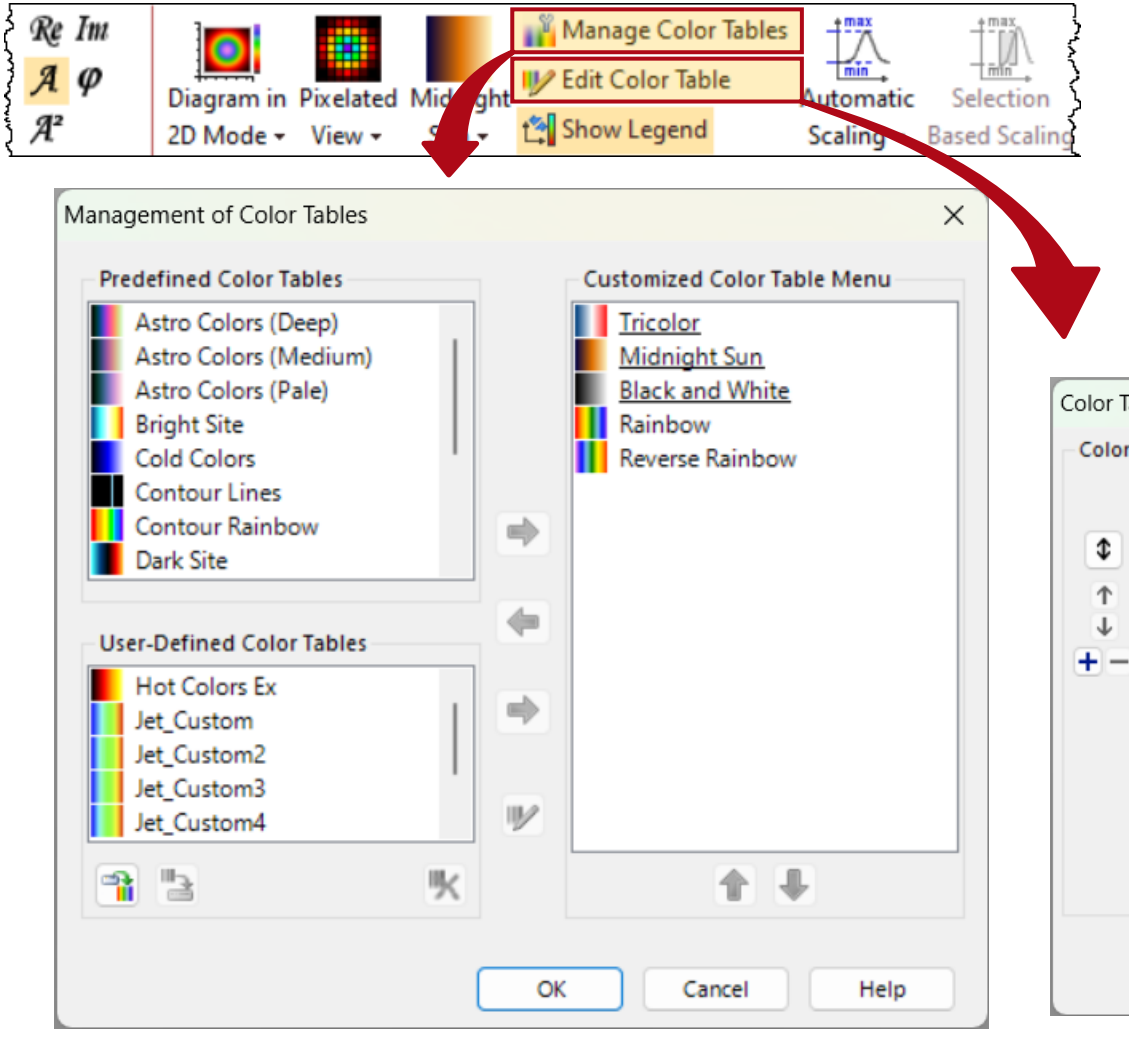

In the tab *Manipulations* of the menu ribbon, the user can choose from a selection of different color schemes for the depiction of 2D data. It is also possible to adapt the existing schemes or to define a customized ones.

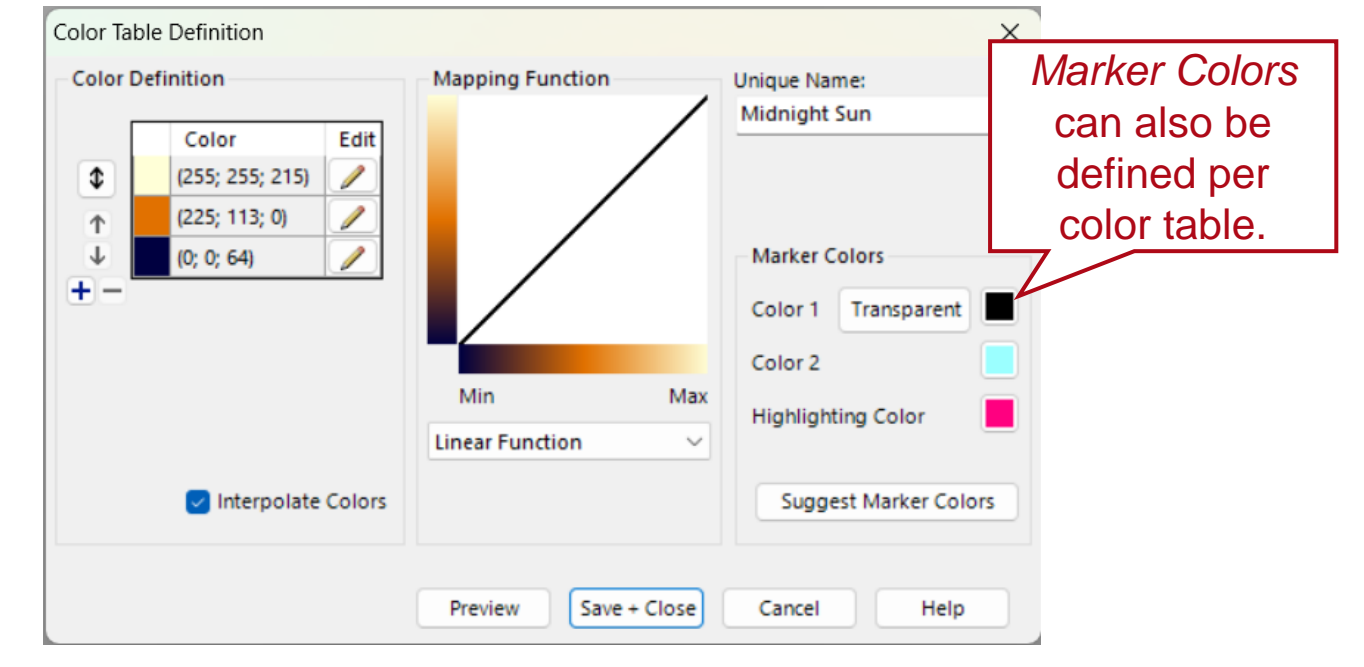

# **Logarithmic & Exponential Color Tables**

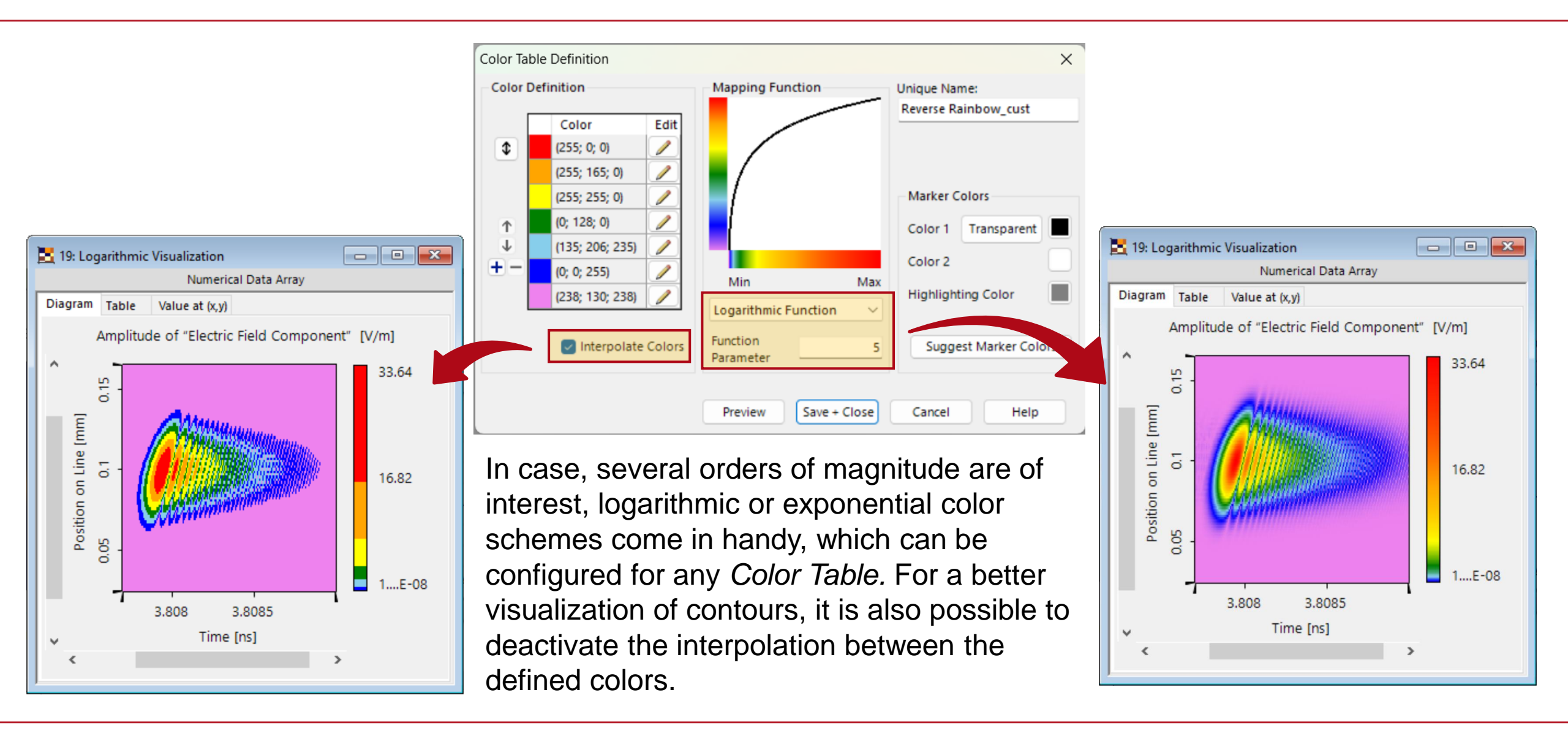

### **Examples for Color Schemes**

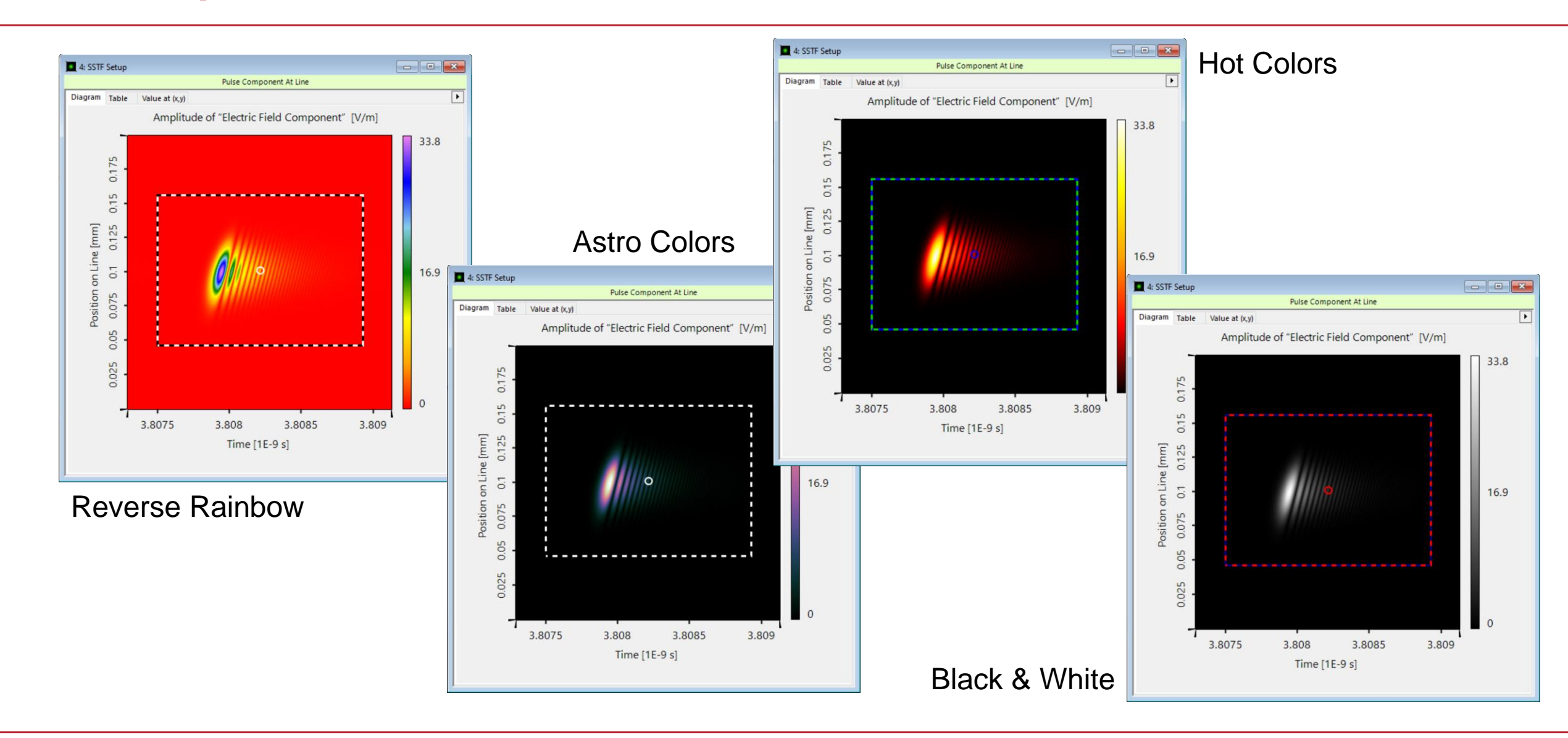

# **Scaling and Axis Configuration**

| 🗾 10: SSTF S          | etup |                                            |                   |
|-----------------------|------|--------------------------------------------|-------------------|
|                       |      | Numerical Data Array                       |                   |
| Diagram Ta            | able | Value at (x,y)                             |                   |
|                       |      | Amplitude of "Electric Field Component" [V | //m]              |
| Position on Line [mm] |      |                                            | 33.8<br>16.9<br>0 |
|                       | 1    | 3.8075 3.808 3.8085<br>Time [ns]           | 3.809             |

| Property Browser                        |                                      |
|-----------------------------------------|--------------------------------------|
| 25: Time Domain (Ex) from [-            | 100 μm, 0 mm] to [100 μm, 0 mm] – "F |
| View Object Selections                  |                                      |
| Biii AJ Search                          |                                      |
| ▲ General                               |                                      |
| Window Size (Width, Height)             | 600, 600                             |
| Data Restricted Zoom                    | <b>v</b>                             |
| Zoom Factor                             | (214.69 px/ps, 1.935 px/µm)          |
| Colors                                  |                                      |
| Color Table                             | Tricolor                             |
| 🖌 Data                                  |                                      |
| Field Quantity                          | Amplitude                            |
| Format of Color Scale                   | Engineering                          |
| Auto Scaling of Data                    | ✓                                    |
| Displayed Data Range                    | [0.019317 µV/m; 33.74 V/m]           |
| View Interpolation                      | Pixelated View                       |
| Labels                                  |                                      |
| Font Size of Axis Labels                | 10                                   |
| Font Size of Title                      | 10                                   |
| <ul> <li>Selection (General)</li> </ul> |                                      |
| Selection Mode                          | Rectangle or Ellipse                 |
| <ul> <li>Selection (Line)</li> </ul>    |                                      |
| Display Line Marker                     |                                      |
| Selection (Point)                       |                                      |
| Display Point Marker                    |                                      |
| <ul> <li>Selection (Region)</li> </ul>  |                                      |
| Show Rectangle or Ellipse               |                                      |
| View Mode                               |                                      |
| 3D Mode                                 |                                      |

In the *Property Browser* the user can configure various parameter like the size of the overall window and the used fonts. Moreover, the displayed data range of the color scheme can be adjusted here.

All these parameters can be preset in the *Global Options*.

# **Configuration of Axes**

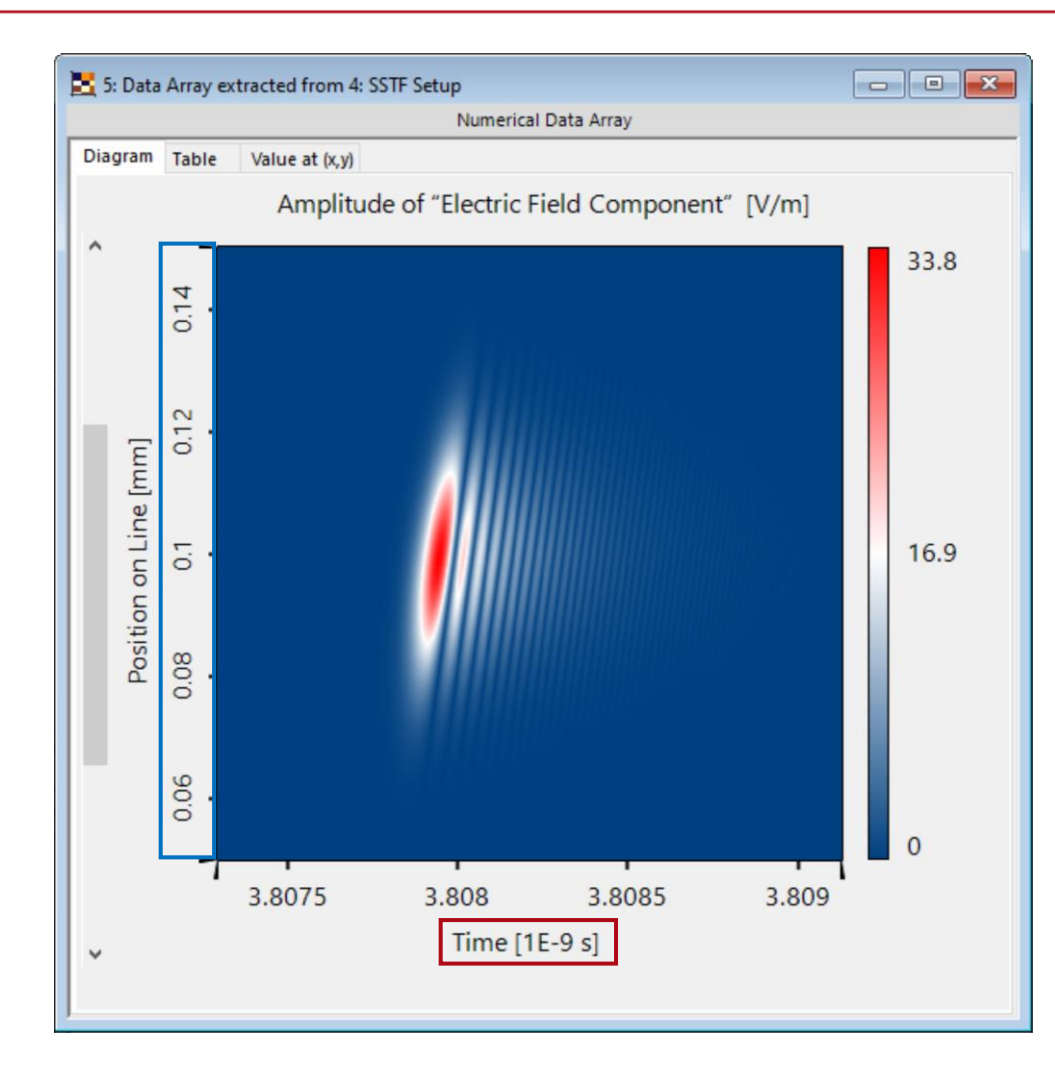

|   | Selection Mode            | Rectangle or Ellipse    |
|---|---------------------------|-------------------------|
| 4 | Selection (Line)          |                         |
|   | Display Line Marker       |                         |
| 4 | Selection (Point)         |                         |
|   | Display Point Marker      |                         |
| 4 | Selection (Region)        |                         |
|   | Show Rectangle or Ellipse |                         |
| 4 | View Mode                 |                         |
|   | 3D Mode                   |                         |
| 4 | X-Axis                    |                         |
|   | Description               | Time                    |
| Þ | x-Axis Range              | [3.8073 ns; 3.8091 ns[  |
|   | Minimum Number of Ticks   | 2                       |
|   | Format of x-Axis          | Engineering             |
| 4 | Y-Axis                    |                         |
|   | Description               | Position on Line        |
| ⊧ | y-Axis Range              | [-632.91 nm; 199.37 µm[ |
|   | Minimum Number of Ticks   | 2                       |
|   | Format of y-Axis          | Engineering             |

Furthermore, parameters like the format of the axes and the minimum number of displayed ticks can be adapted. For the format of the axes, three different options are available:

- *Standard*: The numbers are shown as usual.
- Scientific: Powers of ten are used to make to highlight the magnitude and to reduce the number shown zeros.
- *Engineering*: SI prefixes are used to reduce the displayed zeros.

## **Coordinate and Interpolation Settings**

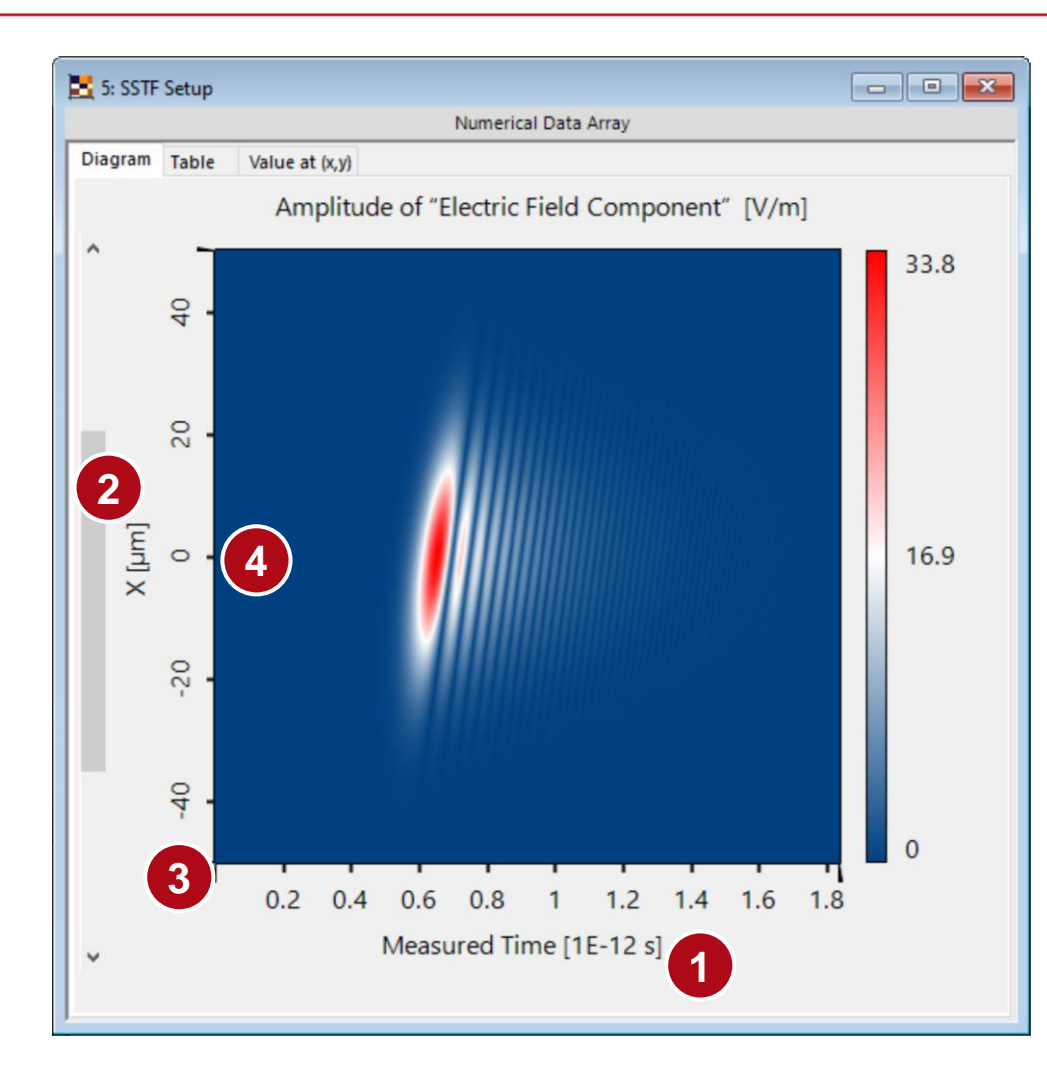

| Description          | Measured Time    |           | Description          | x             | Interpola | tion Settings | Subsets + | Operat |
|----------------------|------------------|-----------|----------------------|---------------|-----------|---------------|-----------|--------|
| Physical Property    | Time             | •         | Physical Property    | Length        | •         |               |           |        |
| Interpolation Method | Cubic 4 Point    | ~         | Interpolation Method | Cubic 4 Point | ~         |               |           |        |
| Dimensions           |                  |           | Dimensions           |               |           |               |           |        |
| Sampling Distance    | ~                | 1.5712 fs | Sampling Distance    | ~             | 1.2658 µm |               |           |        |
| Positioning          |                  |           | Positioning          |               |           |               |           |        |
| Start Coordinate     |                  | 3.8073 ns | Start Coordinate     |               | 0 mm      |               |           |        |
|                      | 3                |           |                      | - 4           |           |               |           |        |
|                      |                  |           |                      |               |           |               |           |        |
| ŤŤ                   | <del>t t t</del> | Ť         | ŤŤ                   | <u>t t t</u>  | Ť         |               |           |        |
|                      |                  |           |                      |               |           |               |           |        |
|                      |                  |           |                      |               |           |               |           |        |

More advanced options for the control of the axes are provided by the *Coordinate and Interpolation Settings,* which can be found in the *Manipulations* menu. Here, the user can rename the axes, change the physical unit and adjust the sampling according to the requirements.

## **Point and Rectangle Markers**

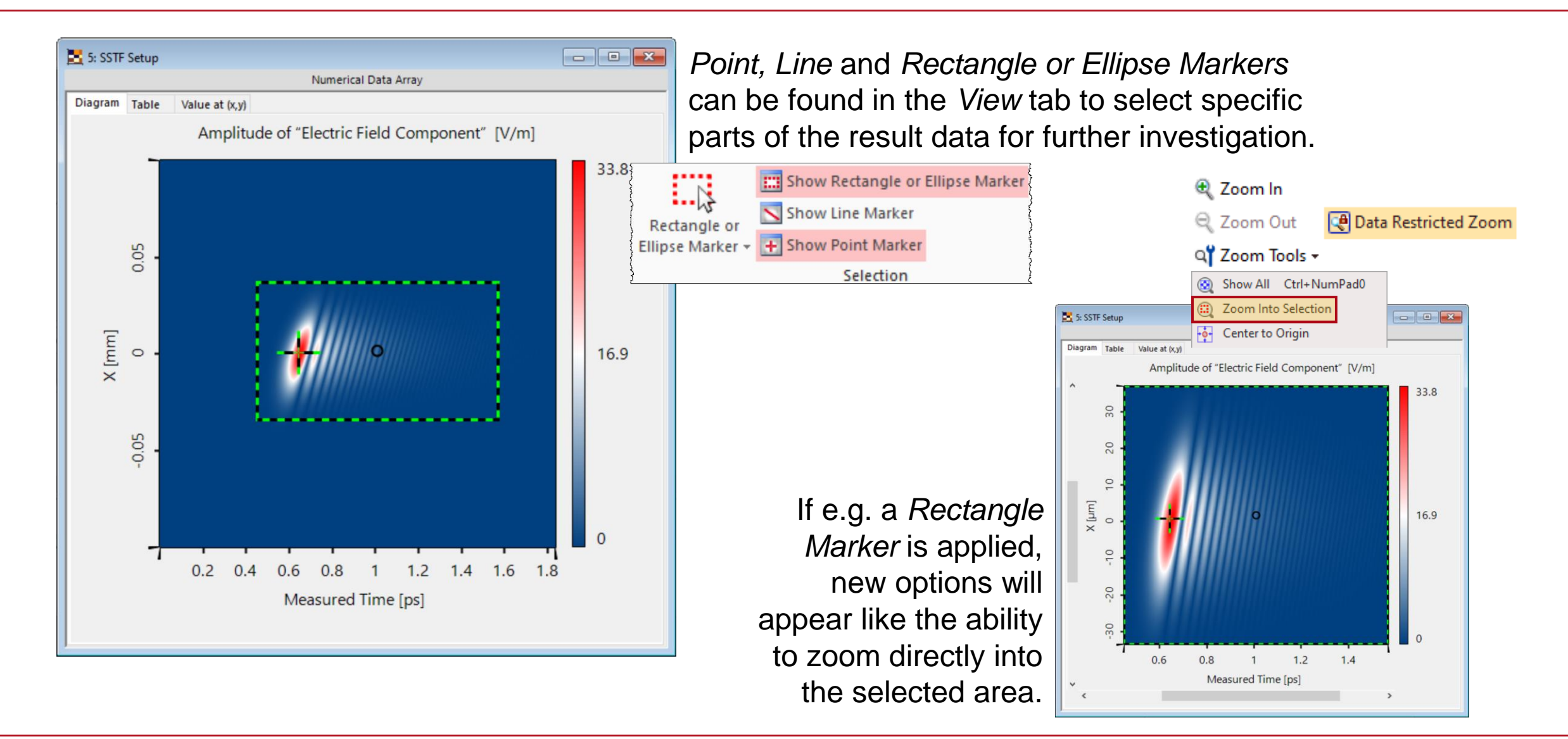

### **1D Cross-Sectional Selection / Line scan**

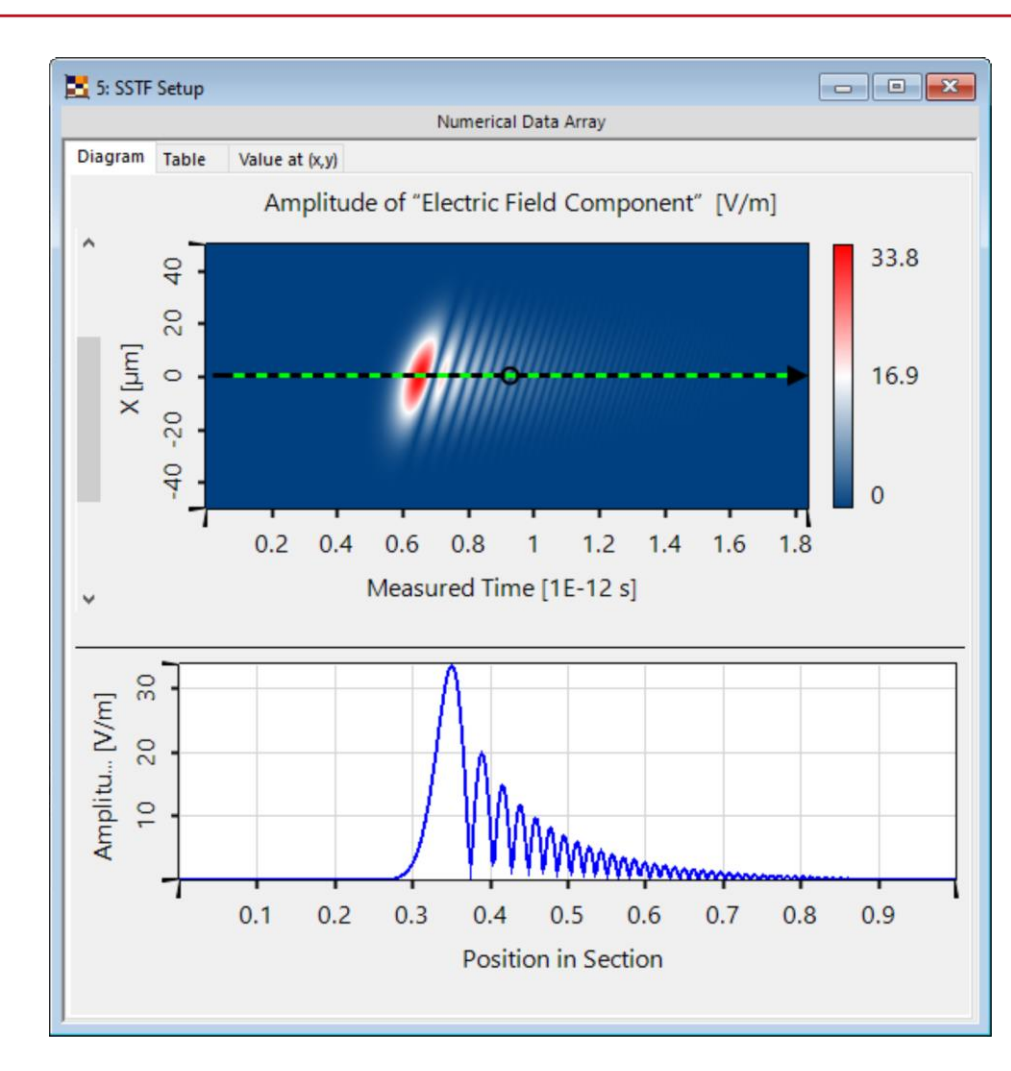

|                                     |                          | Sampling<br>Manipulations |
|-------------------------------------|--------------------------|---------------------------|
|                                     |                          |                           |
| tings for the Line Extraction       |                          | ×                         |
| lo. of Data Points to Extract       |                          | 1161                      |
| Interpolation Method for Extraction | n                        |                           |
| Method of Source Array 🛛 🔾 N        | learest Neighbor / Const | ant Interval              |
| Parameters of Result                |                          |                           |
| Try to Keep Coordinate and Inte     | rpolation Settings       |                           |
| New Axis Description                | Position in Section      |                           |
| New Physical Property of Axis       | No Unit                  | *                         |
| New Coordinate Positioning          |                          |                           |
| Center Around Zero 🗸 🗸              |                          |                           |
|                                     |                          |                           |
| New Interpolation Method            | Cubic 4 Point            | ~                         |
|                                     |                          |                           |

| ipulations + | Select | ion Related Miscellaneous                          |   |
|--------------|--------|----------------------------------------------------|---|
|              | 320    | Fill Rectangular Selection                         | Þ |
|              | 22     | Clear Rectangular Selection                        | F |
| ×            | ×.     | Clear Inverse of Rectangular Selection             | × |
|              | 19     | Extract Rectangular Selection                      |   |
| 161          | A      | Extract Equidistant 1D Data Along Selected Line    |   |
|              |        | Extract Subset Data at One Point                   |   |
| al           | 뽯      | Extract Cross Profile at Point                     |   |
|              | 14     | Normalize According to Rectangular Selection       | Þ |
|              |        | Remove Phase Dislocations in Rectangular Selection | × |

\_\_\_\_0

Line Marker is lied, the esponding 1D array displayed right below initial document. With option *Extract* idistant 1D Data ng Selected Line an individual document can be created.

# Lines and Symbols of 1D Graphs

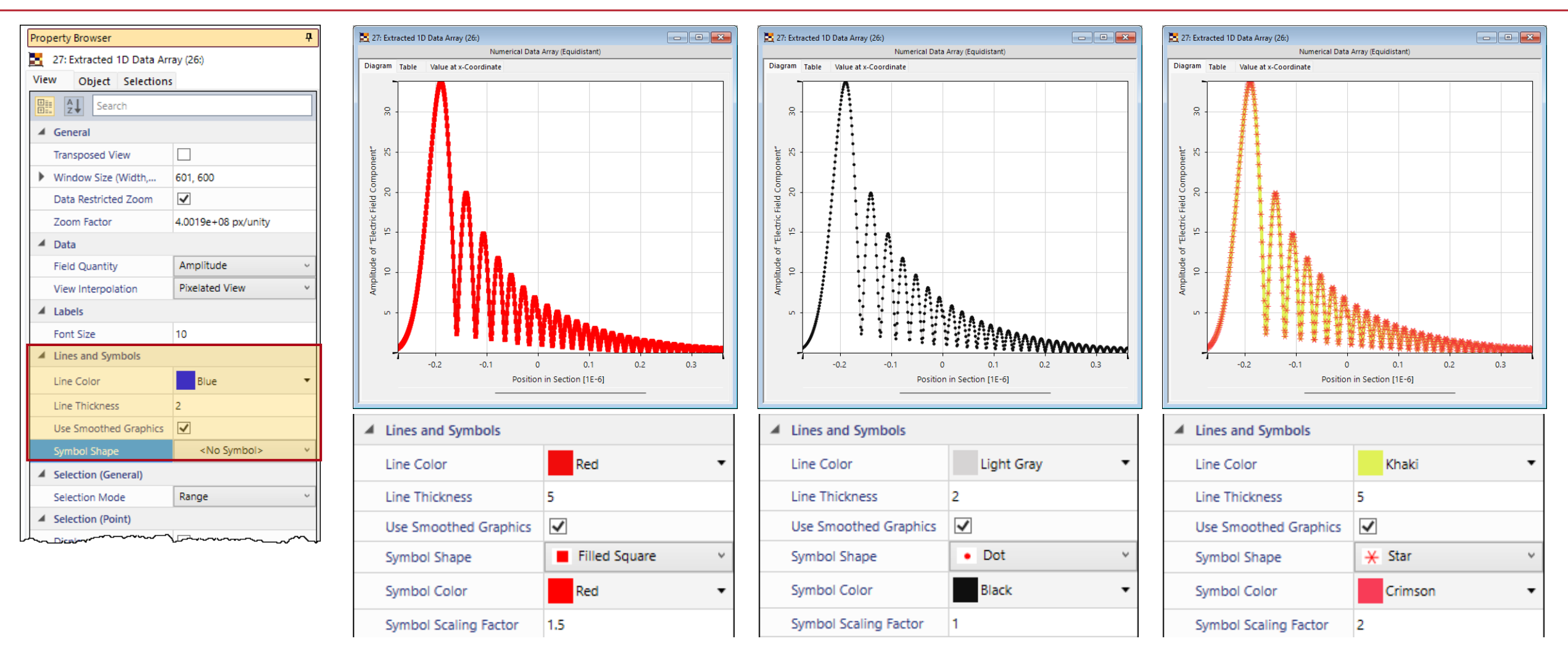

In case of 1D data, it is possible to utilize symbols to indicate the actual sampling points in the curve. Their appearance can be adjusted in the *Property Browser*.

# **Generation of a Multigraph Document**

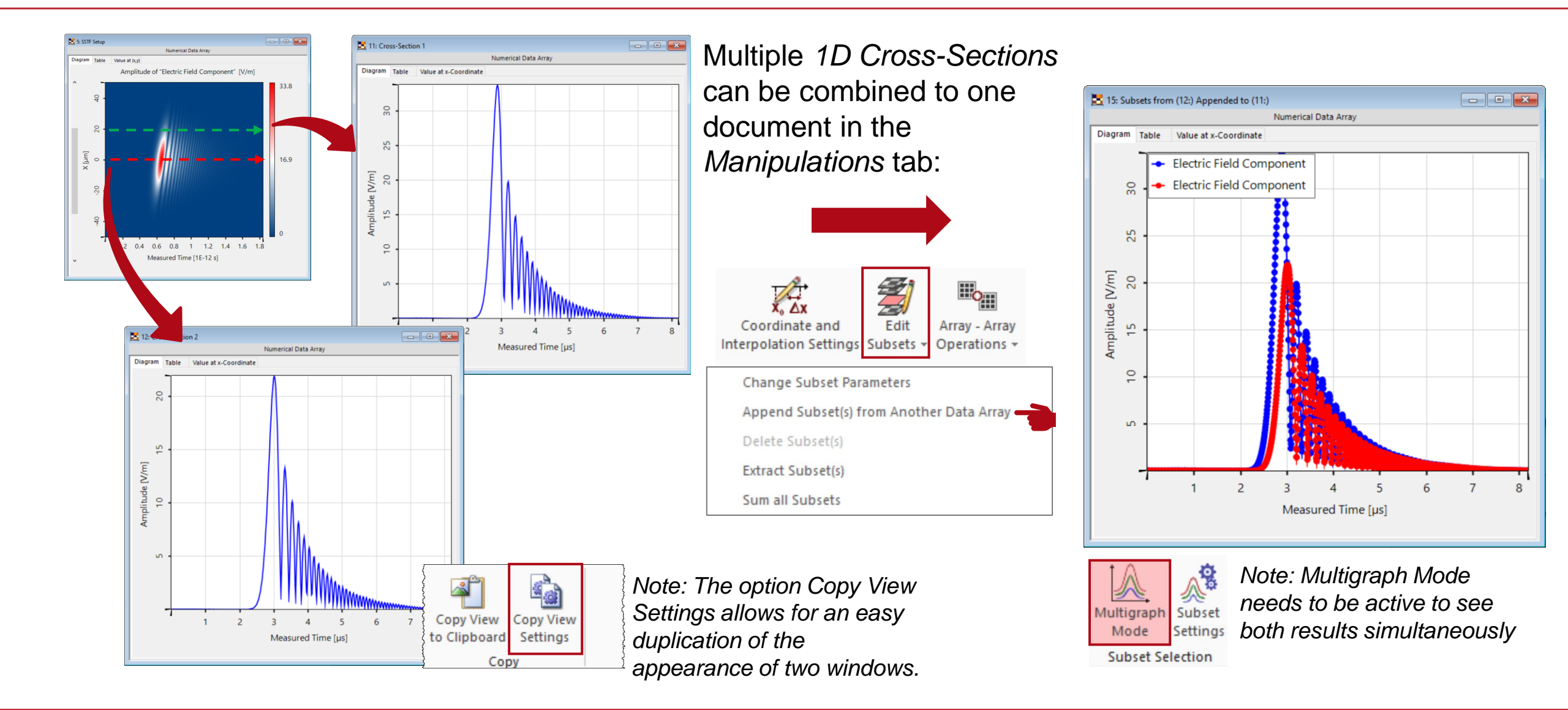

# **Formatting of a Multi-Graph Document**

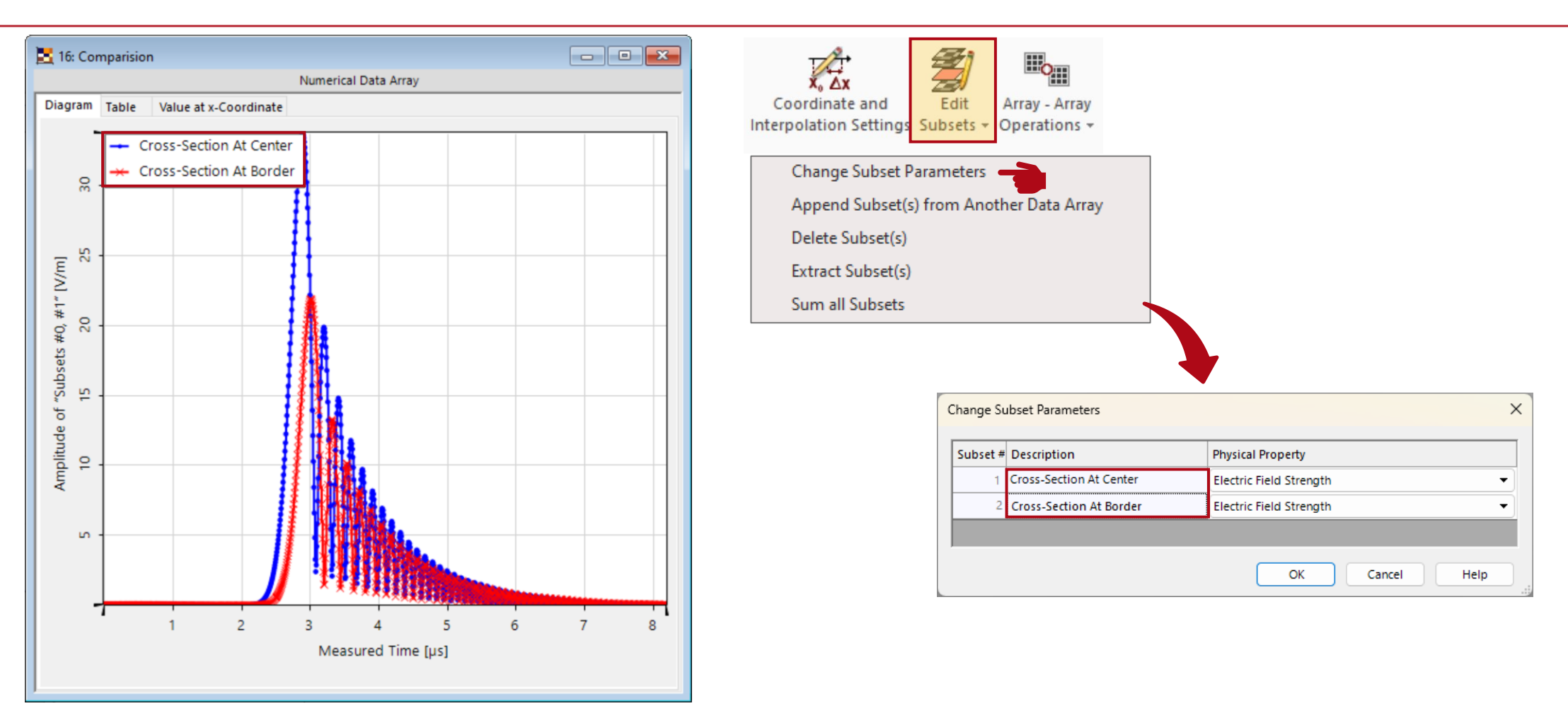

With *Change Subset Parameters* in the *Manipulations* tab the basic properties of each individual subsets (such as the name and displayed physical quantity) can be set.

# **Formatting of a Multi-Graph Document**

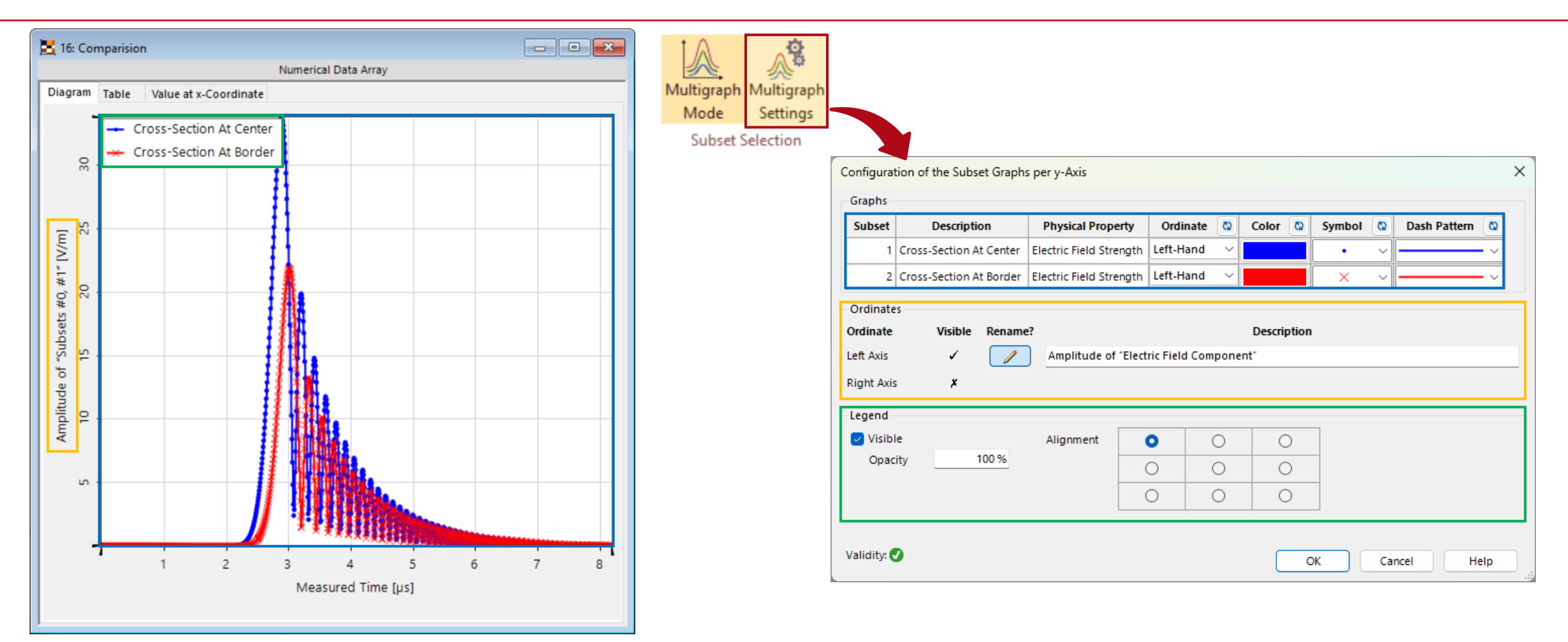

When the *Multigraph Mode* is active, a new option will appear next to it in the *View* tab. The *Multigraph Settings* allow for a customized visualization (like e.g. color of the graphs and position of the legends).

| title            | How to Format VirtualLab Fusion Results |
|------------------|-----------------------------------------|
| document code    | SWF.0044                                |
| document version | 1.1                                     |
| software edition | VirtualLab Fusion Basic                 |
| software version | 2024.1 (Build 1.132)                    |
| category         | Feature Use Case                        |
| further reading  |                                         |